#### PROCEDURA KORZYSTANIA Z SYSTEMU *iPrzedszkole* PRZEZ RODZICÓW/ OPIEKUNÓW PRAWNYCH DZIECI W PRZEDSZKOLU PUBLICZNYM NR 10 IM. JANA BRZECHWY W RADOMIU

### § 1

#### Postanowienia wstępne

- 1. System *iPrzedszkole* zapewnia identyfikację dziecka i automatyczne rejestrowanie jego czasu pobytu w przedszkolu przy wykorzystaniu indywidualnych kart zbliżeniowych.
- 2. System nalicza opłaty za godziny pobytu dziecka w przedszkolu zgodnie z uchwałą Nr 427/2017 r. Rady Miejskiej w Radomiu z dnia 30 stycznia 2017 r. w sprawie ustalenia czasu bezpłatnego nauczania, wychowania i opieki oraz określenia wysokości opłat za korzystanie z wychowania przedszkolnego dzieci w wieku do 5 lat w przedszkolach prowadzonych przez Gminę Miasta Radomia.
- Rodzice/ prawni opiekunowie otrzymają w przedszkolu informacje niezbędne do logowania się w Zintegrowanym Systemie Zarządzania Oświatą poprzez stronę: <u>www.oswiatawradomiu.pl</u>
- 4. Poprzez *Moduł dla rodzica* systemu *iPrzedszkol*e rodzicom/ prawnym opiekunom zapewnia się w szczególności:
  - 1) bieżące monitorowanie należności, historii wpłat, zaległości lub nadpłat za pobyt i żywienie;
  - 2) możliwość wydruku przelewów lub skopiowanie danych do przelewu;
  - 3) bieżący dostęp do planowanych jadłospisów;
  - 4) dostęp do tablicy ogłoszeń z ważnymi informacjami zamieszczonymi przez przedszkole;
  - 5) możliwość komunikacji z pracownikami przedszkola, innymi rodzicami za pośrednictwem komunikatora;
  - 6) zgłaszanie nieobecności dziecka;
  - 7) wgląd do zarejestrowanych na czytniku kart godzin wejścia/ wyjścia dziecka.
- 5. Rodzice /opiekunowie prawni zobowiązani są do rejestrowania wejścia/ wyjścia dziecka za pomocą **karty zbliżeniowej** na specjalnych czytnikach kart zbliżeniowych.

#### § 2

#### Karta zbliżeniowa

- 1. Karta zbliżeniowa zwana dalej **Kartą** przeznaczona jest do rejestracji pobytu dziecka w przedszkolu.
- 2. Rodzice/ opiekunowie dziecka mogą za pośrednictwem przedszkola zakupić dodatkowe karty.
- Za zagubienie, zniszczenie, uszkodzenie karty odpowiada rodzic/ prawny opiekun, który pokrywa koszty wydania nowej karty do obsługi rejestracji pobytu dziecka (ponosi koszt karty powiększony o koszt przesyłki).
- 4. Fakt zgubienia/ uszkodzenia karty należy niezwłocznie zgłosić dyrektorowi przedszkola.

5. Po ukończeniu edukacji przedszkolnej dane dziecka przenoszone są do archiwum, a karta jest dezaktywowana.

## § 3

### Przyprowadzanie dzieci do przedszkola

- 1. Rodzice/ opiekunowie prawni lub inne osoby przyprowadzające dziecko zobowiązani są bezpośrednio po wejściu do przedszkola do włożenia imiennej karty ich dziecka do czytnika (tabletu zamieszczonego w holu przedszkola/ szkoły).
- 2. Odbicie karty uprawnia rodziców/ opiekunów prawnych lub inne osoby przyprowadzające dziecko <u>do oddania dziecka pod opiekę przedszkola</u>.
- 3. W sporadycznych i szczególnie uzasadnionych okolicznościach, gdy osoba przyprowadzająca dziecko nie ma karty (np. utrata w wyniku kradzieży, sytuacja losowa, itp.) zwraca się do wychowawcy grupy o odnotowanie w systemie dokładnej godziny przyprowadzenia dziecka do przedszkola lub przekazuje tę informację opiekunce przedszkolnej, która odprowadza dziecko do sali.

## § 4

## Odbieranie dziecka z przedszkola

- 1. Rodzice/ opiekunowie prawni lub inne upoważnione przez rodziców osoby odbierające dziecko potwierdzają w systemie, że dziecko zostało odebrane, poprzez włożenie imiennej karty ich dziecka do czytnika tabletu zamieszczonego w holu przedszkola/ szkoły.
- W wyjątkowych sytuacjach, gdy osoba odbierająca dziecko nie ma karty, zwraca się do wychowawcy grupy o odnotowanie w systemie dokładnej godziny odebrania dziecka z przedszkola lub przekazuje tę informację opiekunce przedszkolnej, która przyprowadza dziecko z sali.

# § 5

# Moduł on-line dla rodziców

- 1. Rodzice mają możliwość korzystania z modułu dla rodziców w systemie *iPrzedszkole* na stronie: <u>www.oswiatawradomiu.pl</u>
- 2. Rodzice otrzymują w przedszkolu nazwę użytkownika LOGIN, niezbędną do logowania się w systemie. Hasło do systemu należy ustawić samodzielnie.
- 3. Aby uzyskać dostęp do konta w *iPrzedszkolu*, należy zalogować się na stronie: <u>www.oswiatawradomiu.pl</u>, w zakładce *Przedszkola* (Miś) wybrać panel rodzica i ustalić hasło poprzez wybór opcji "Przywracanie dostępu do konta". Na poczcie internetowej rodzica pojawi się link aktywacyjny do ustalenia hasła.
- 4. Aktywacja konta następuje po pierwszym zalogowaniu i zatwierdzeniu Regulaminu aktywacji usługi dostępu do konta dla rodziców/ opiekunów prawnych.
- 5. Po uzyskaniu dostępu do konta w systemie *iPrzedszkole*, należy zalogować się na swoje konto, wybrać opcję **Więcej → Karty → Aktywuj kartę** 
  - W odpowiednim polu wpisać numer nadrukowany na karcie dziecka.
- 6. Dodatkowa, pełna instrukcja obsługi modelu panel rodzica jest dostępna po zalogowaniu się z poziomu zakładki **Więcej → Pomoc**
- 7. Należy sprawdzić wiarygodność danych wpisanych przez przedszkole, uzupełnić je lub zmienić.

### Postanowienia końcowe

- 1. Niniejsza procedura jest dostępna na tablicy ogłoszeń oraz na stronie internetowej przedszkola.
- 2. Rodzice/ opiekunowie prawni zobowiązani są do zapoznania się z niniejszą procedurą i jej stosowania oraz przekazania niezbędnych informacji na jej temat innym osobom upoważnionym przez nich do przyprowadzania i odbierania dziecka z przedszkola.
- Informacji związanych z techniczną obsługą programu udziela rodzicom/ opiekunom prawnym firma Wolters Kluwer Polska S.A. (kontakt: tel. 801044545, 22 535 88 00, e-mail: pomoc.techniczna@wolterskluwer.com).
- 4. Informacji związanych z naliczaniem opłat za pobyt i żywienie dziecka udziela rodzicom/ opiekunom prawnym kasjer.
- 5. Administratorem danych osobowych zawartych w systemie *iPrzedszkole* jest Przedszkole Publiczne Nr 10 im. Jana Brzechwy w Radomiu.

Procedura została zaktualizowana 31 sierpnia 2020 r. i obowiązuje do odwołania.